## SignEditor Brief Manual

## 1. Install Software

Software Download link: http://www.panel-e.com/en/downloads.aspx

Software Name: SignEditor\_V433\_Green

After download, Unzip the file, click the "SignEditor" can open the software directly.

You can also choose the "SignEditor" click right button send it to desktop shortcut. SignEditor 2018/12/10 3:03 应用程序 3,716 KB

## 2. Software Operate

Open the software, the SignEditor software interface like below:

| 🗏 SignEditor V4.33: Untitle01.PRJ                                                                                                    |                                                                                                    | - 🗆 🗙                                |
|----------------------------------------------------------------------------------------------------|----------------------------------------------------------------------------------------------------|--------------------------------------|
| File(F) View(V) Tools(T) Language(L)                                                                                                    | Send(S) About(A)                                                                                                    |                                      |
| 🛃 Editor 🛛 🛄 History 🛛 😽 Setup                                                                                                    | Ø Ctrl-U Paste from Windows or Paste Unicode String                                                                                                    |                                      |
| Send U-Disk Open Save Find?                                                                                                    | Image: Image: Image | ne Height   [0,0]<br>144 152 160 168 |
| LS1664RGB <000><br>Program1 <0001><br>Comparent <0001><br>Comparent <0003><br>Comparent <0003><br>Comparent <000 | 0 8   8 16   24 32   40 48   56 64   64 72                                                                                                    |                                      |
|                                                                                                    | 80.                                                                                                    | ~                                    |

If the first time use this software, Click Setup then choose to install the communication driver.

I.

| rile(r) view(v) roois(r) Language(L) se | ind(s) About(A)                                                                                                    |                                                                                                    |
|-----------------------------------------|----------------------------------------------------------------------------------------------------|----------------------------------------------------------------------------------------------------|
| 🛃 Editor 🔛 History 🖼 Setup              | Otrl-U Paste from Windows or Pas                                                                                                    | te Unicode String                                                                                                    |
| Editor ComMode Cordin Ste               | Communication                                                                                                    | ldvanced                                                                                                    |
| D Mode 1:                               | Communication Port                                                                                                    |                                                                                                    |
| Mode 1: Broadcast                       | Port<br>RS232/485<br>OTCP/WIFI                                                                                                    | Communication Mode<br>Mode 1: Broadcast<br>Mode 2: Default ID<br>Mode 3: Selected<br>Mode 4: GRP04/ID01                                                                                                    |
|                                         | Serial Com Setup<br>Com Port COM4<br>Baud Rate 57600<br>Wait Time (ms) 500<br>Search Com Port by Broadcast                                                                                                    | Notice:<br>If you can not install the driver while you<br>click the install button, it's the problem of<br>Win10 security prermission, please install<br>the driver manually by open the "_Driver"<br>directory in Signeditor working directory.                                   |
|                                         | Power On Time                                                                                                    | Day Brightness                                                                                                    |
|                                         | Power Off Time:<br>Power Off Time:<br>23:00:00<br>Time Zone<br>Power Off Time:<br>Sature<br>Sature<br>Satur | Action Time Brightness(1-8)<br>BRI 8 V<br>Sday<br>Sday<br>Auto<br>O<br>Run Schedule<br>O<br>Run Schedule<br>O<br>Run Schedule<br>O<br>Run Schedule<br>O<br>Run Schedule<br>O<br>Run Schedule<br>C<br>Run Schedule<br>C<br>C<br>C<br>C<br>C<br>C<br>C<br>C<br>C<br>C<br>C<br>C<br>C |
| Commu Monitor 🥑                         | 8 EAST V Sund                                                                                                    | ay 17:28:00 🗢 - 2:00:00 8 🗸                                                                                                    |
|                                         | Time<br>19-07-31 15:37:46<br>Send Time                                                                                                    | 60s PL2303 WIN8/10 Driver<br>PL2303 WIN8/10 Driver<br>PL2303 WIN7-32 bits Driver<br>PL2303 WIN7-64 bits Driver<br>PL2303 WIN7-64 bits Driver<br>PL2303 WIN7-64 bits Driver                                                                                                    |

After Install the communication driver ready, Connect the led display with computer, Set the communication port in RS232/RS485(USB/RS232/RS485 communication), Communication mode choose Mode 1: Broadcast. Click "Search Com Port by Broadcast ID" then will find the com port.

| Editor Com Mode Contin Site                          | Communication 🖂 Advance                                                                                                    | ed                                                                                                    |
|------------------------------------------------------|----------------------------------------------------------------------------------------------------|----------------------------------------------------------------------------------------------------|
| Editor   Coning site<br>⊟-l≩ Mode 1:                 | Communication Port                                                                                                    |                                                                                                    |
| Mode 1: Broadcast                                    | Port<br>RS232 / 485<br>TCP / WIFI                                                                                                    | Communication Mode<br>Mode 1: Broadcast<br>Mode 2: Default ID<br>Mode 3: Selected<br>Mode 4: GRP04/ID01              |
|                                                      | Serial Com Setup<br>Com Port<br>Baud Rate<br>57600 V<br>Wait Time (ms)<br>Search Com Port by Broadcast ID<br>Option<br>Power On Time<br>Power On Time:<br>Nanday<br>18:10:00 | ay Brightness Brightness Schedule<br>Manual Action Time                                                              |
| Commu Monitor                                        | Power Off Time:<br>23:00:00<br>Time Zone<br>R EAST<br>R EAST<br>V Tursday<br>Saturday<br>Saturday                                                                            | BRI8     2:00:00     1:0:0       O Auto     15:23:00     -     17:2       O Run Schedule     17:28:00     -     17:2 |
| [FIND] COM1<br>[FIND] COM2<br>[FIND] COM4            | Time 19-07-31 15:43:17                                                                                                    | Communication Driver                                                                                                 |
| [RECV] COM1: x<br>[RECV] COM2: x<br>[RECV] COM4: YES | Send Time                                                                                                    |                                                                                                    |

After find the COM port, back to SignEditor interface, click"Find?" will show the sign type.

If couldn't find the comport, pls open computer Device Manager to see Comport. If not, pls check whether connect the display with pc correct, or whether install the communication drive success.

| File(F) View(V) Tools(T) Language(L) Send(S) Abo                                                                                                    | ut(A)<br>ode                                                                 |
|----------------------------------------------------------------------------------------------------|------------------------------------------------------------------------------|
| Image: Send U-Disk     Open     Save     Find?       Image: LS1664RGB <0000>     Image: Send Color     Image: Send Color     Image | 3 <u>11612413214014315616</u> 4                                              |
|                                                                                                    | Sign controller type is : LS1664RGB<br>Height: 16<br>Width : 64<br>OK Cancel |

Then you can type the programs and send to display.

You can choose the Color, Action, Speed, Font Type and Size etc. After that click send to display.

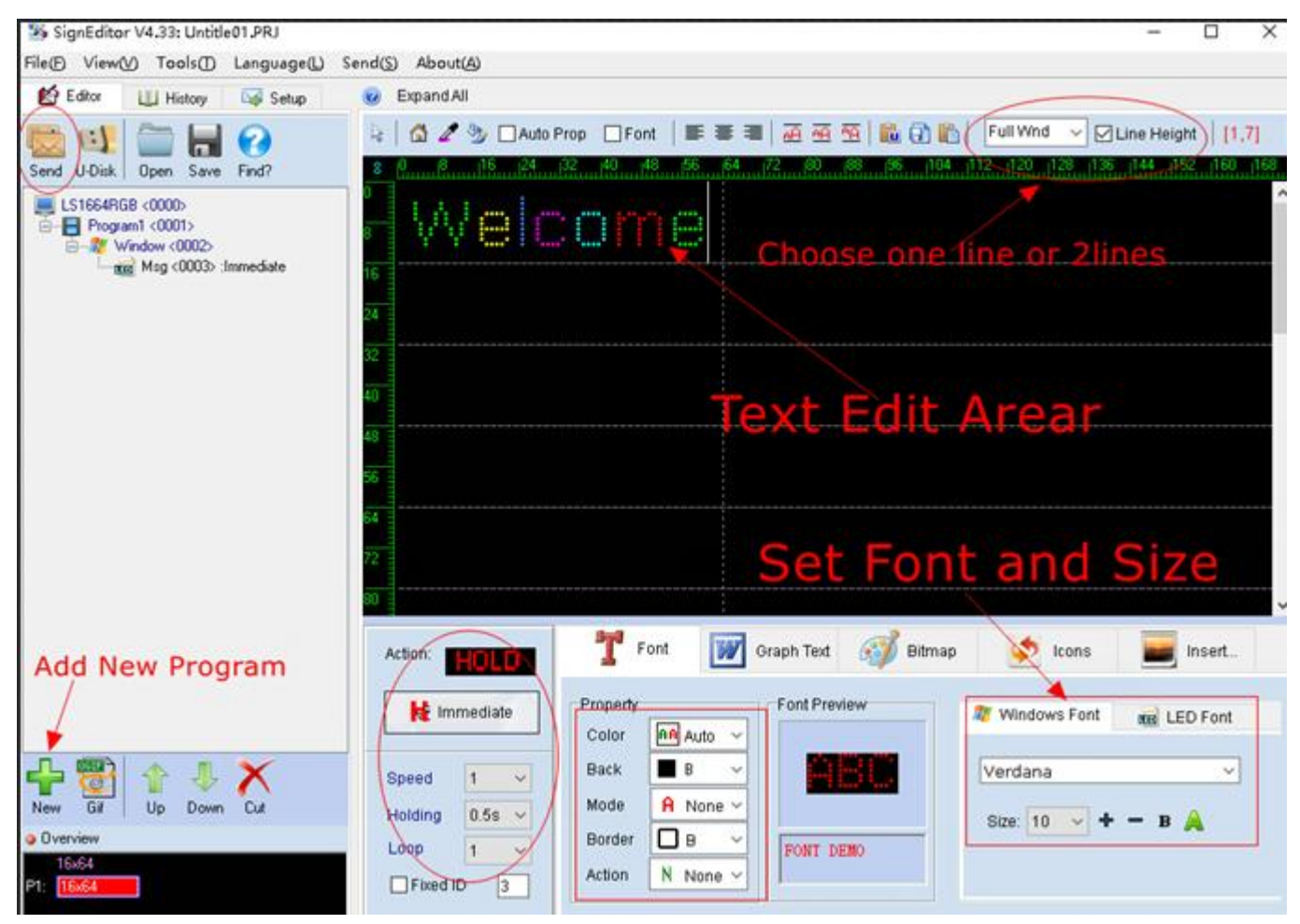

If any problem. Pls contact salesman. Thanks for your time !